## Received Apple Replacement/ Repaired Device

## O1. Sign-in

- Go to <u>https://lausd-myit.onbmc.com</u>
- Sign in using your single sign-on
- Click Log In
- Scroll down to the asset management library
- Select IT Asset Management Support
- Select Apple Repair/Replacement

## O2. Device Details

- Select Received replacement/repaired device
- Select if the device is :
  - $\rightarrow$  A new LTE iPad
  - $\rightarrow$  A new WiFi Only iPad
- Provide the serial number of replacement
- Provide the IMEI of the replacement
- Provide the serial number of damaged device
- Provide the IMEI of the damaged device
  - \* This information is so we can remove the damaged device from your schools inventory and to add the replacement device
- Find location related to this request
  - $\rightarrow~$  Find the location by cost center
  - $\rightarrow~$  Find the location by name
- Click Submit Request

If you are checking out the device, please submit request to activate service by clicking link below: https://lausd-myit.onbmc.com/dwp/app/

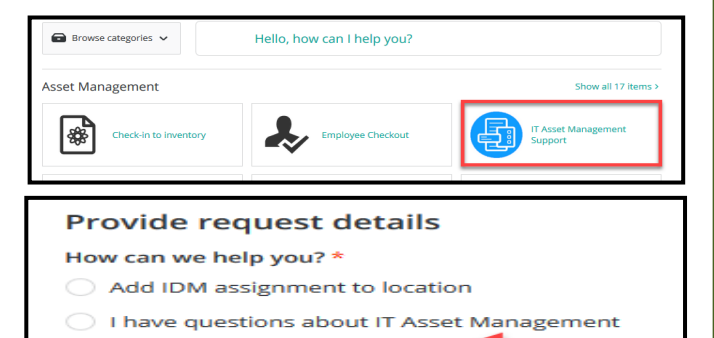

| Apple | Repair/ | Replacement |
|-------|---------|-------------|
|       |         |             |

| Select from the option below the type of support needed: *         |  |  |  |
|--------------------------------------------------------------------|--|--|--|
| Device is going to Apple for Repair                                |  |  |  |
| Received replacement/ repaired device                              |  |  |  |
|                                                                    |  |  |  |
| Is this device: *                                                  |  |  |  |
| A new LTE iPad                                                     |  |  |  |
| A new WiFi Only iPad                                               |  |  |  |
| Same device that was sent for repair                               |  |  |  |
|                                                                    |  |  |  |
| Provide Serial Number of replacement device *                      |  |  |  |
|                                                                    |  |  |  |
| Provide IMEI of replacement device *                               |  |  |  |
|                                                                    |  |  |  |
| Provide Serial Number of damaged device                            |  |  |  |
|                                                                    |  |  |  |
| Provide IMEL of damaged device                                     |  |  |  |
|                                                                    |  |  |  |
|                                                                    |  |  |  |
| How would you like to find the location related to this request? * |  |  |  |
| Select                                                             |  |  |  |
| None                                                               |  |  |  |
| Find the location by cost center                                   |  |  |  |
| Find the location by name                                          |  |  |  |
| Find the location by fiame                                         |  |  |  |
|                                                                    |  |  |  |
| Submit Request                                                     |  |  |  |
|                                                                    |  |  |  |